# Packet Tracer – Configure GRE

# Topología

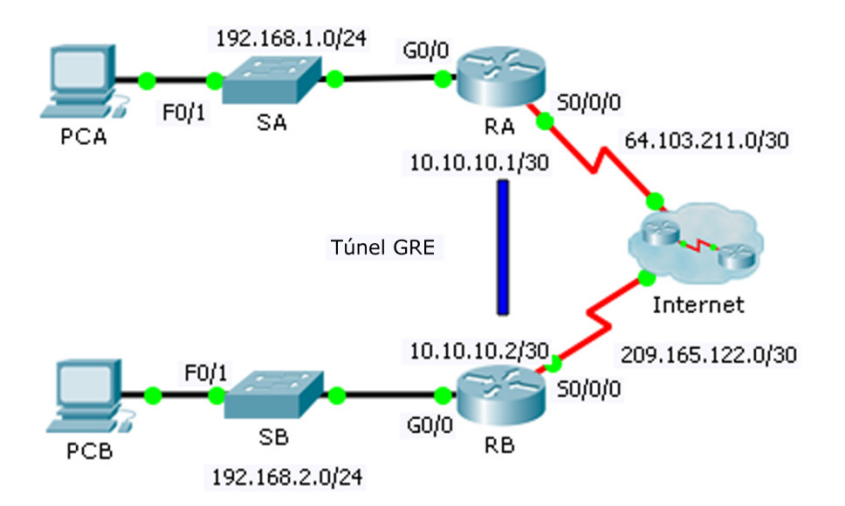

## Tabla de asignación de direcciones

| Dispositivo | Interfaz | Dirección IP  | Máscara de<br>subred | Gateway<br>predeterminado |
|-------------|----------|---------------|----------------------|---------------------------|
| RA          | G0/0     | 192.168.1.1   | 255.255.255.0        | N/D                       |
|             | S0/0/0   | 64.103.211.2  | 255.255.255.252      | N/D                       |
|             | Tunnel 0 | 10.10.10.1    | 255.255.255.252      | N/D                       |
| RB          | G0/0     | 192.168.2.1   | 255.255.255.0        | N/D                       |
|             | S0/0/0   | 209.165.122.2 | 255.255.255.252      | N/D                       |
|             | Tunnel 0 | 10.10.10.2    | 255.255.255.252      | N/D                       |
| PC-A        | NIC      | 192.168.1.2   | 255.255.255.0        | 192.168.1.1               |
| PC-C        | NIC      | 192.168.2.2   | 255.255.255.0        | 192.168.2.1               |

### Objetivos

Parte 1: Verificar la conectividad de los routers

- Parte 2: Configurar túneles GRE
- Parte 3: Verificar la conectividad de las PC

### Situación

Usted es un administrador de redes de una empresa que desea configurar un túnel GRE hacia una oficina remota. Ambas redes localmente se configuran, y sólo necesitan el túnel configurado.

# Parte 1: Verificar la conectividad del router

#### Paso 1: Hacer ping del RB al RA.

- a. Utilice **el comando show ip interface brief show** ip route en **el RA** de determinar la dirección IP del puerto S0/0/0.
- b. Desde RB haga ping a la dirección de IP S0/0/0 de RA.

### Paso 2: Haga ping PCA PCB.

Intente hacer ping a la dirección **IP de PCA PCB**. Relanzaremos esta prueba después de configurar el túnel GRE. ¿Cuáles fueron los resultados del comando ping? ¿Por qué?

# Parte 2: Configurar los túneles GRE

#### Paso 1: Configurar la interfaz Tunnel 0 del RA.

a. Ingrese en el modo de configuración para el RA Tunnel0.

RA(config) # interface tunnel 0

b. Defina la dirección IP según se indica en la Tabla de asignación de direcciones.

RA(config-if) # ip address 10.10.10.1 255.255.255.252

c. Establezca el origen y el destino para terminales de Tunnel0.

RA(config-if)# tunnel source s0/0/0
RA(config-if)# tunnel destination 209.165.122.2

- d. Configure Tunnel0 para transportar tráfico IP sobre GRE.
   RA(config-if) # tunnel mode gre ip
- e. La interfaz de Tunnel0 ya debe estar activa. En caso de que no sea, trátela como cualquier otra interfaz. RA (config-if) # no shutdown

### Paso 2: Configurar la interfaz Tunnel 0 del RB.

Repita los pasos 1a – e con RB. Asegúrese de cambiar la asignación de direcciones IP según corresponda.

#### Paso 3: Configurar una ruta para el tráfico de IP privado.

Establezca una ruta entre redes 192.168.X.X usando la red 10.10.10.0/30 como destino.

RA(config) # ip route 192.168.2.0 255.255.255.0 10.10.10.2 RB(config) # ip route 192.168.1.0 255.255.255.0 10.10.10.1

### Parte 3: Verificar la conectividad del router

### Paso 1: Haga ping PCA PCB.

Intente hacer ping a la dirección IP de PCA PCB. El ping debería realizarse correctamente.

### Paso 2: Rastree la ruta de PCA a PCB.

Intente rastrear la ruta de PCA al PCB. Observe la falta de direcciones IP públicas en el resultado.